### FreeBSD

wengyc

### Outline

### □ FreeBSD version

• 11.2-RELEASE

### □ Installing FreeBSD

- From CD-ROM
- From USB

### FreeBSD Version

### FreeBSD Branches/Tags

### Three parallel development branches:

- -RELEASE
  - Latest Release Version:
    - 11.2 (June, 2018)
    - http://www.freebsd.org/releases/
  - Upcoming 12.0 (November, 2018)
    - <u>https://www.tw.freebsd.org/releases/12.0R/schedule.html</u>
- -STABLE
  - Tested new features and bug fixes
  - ➢ MFC: Merge From Current
- -CURRENT
  - Working space for FreeBSD developers
  - Current version:
    - 12.0-CURRENT
    - http://www.freebsd.org/releng/

## FreeBSD Version

### □ FreeBSD-A.B.C-Type

- A: major version Number
- B: minor version Number
- C: slight patch version number
- Type: version type
  - > PRERELEASE
  - > BETA
  - ≻ RC
  - > RELEASE
  - > STABLE
  - > CURRENT

### **FreeBSD** Installation

# FreeBSD View of Disk (1)

#### Guided partitioning layout between UFS and Root on ZFS

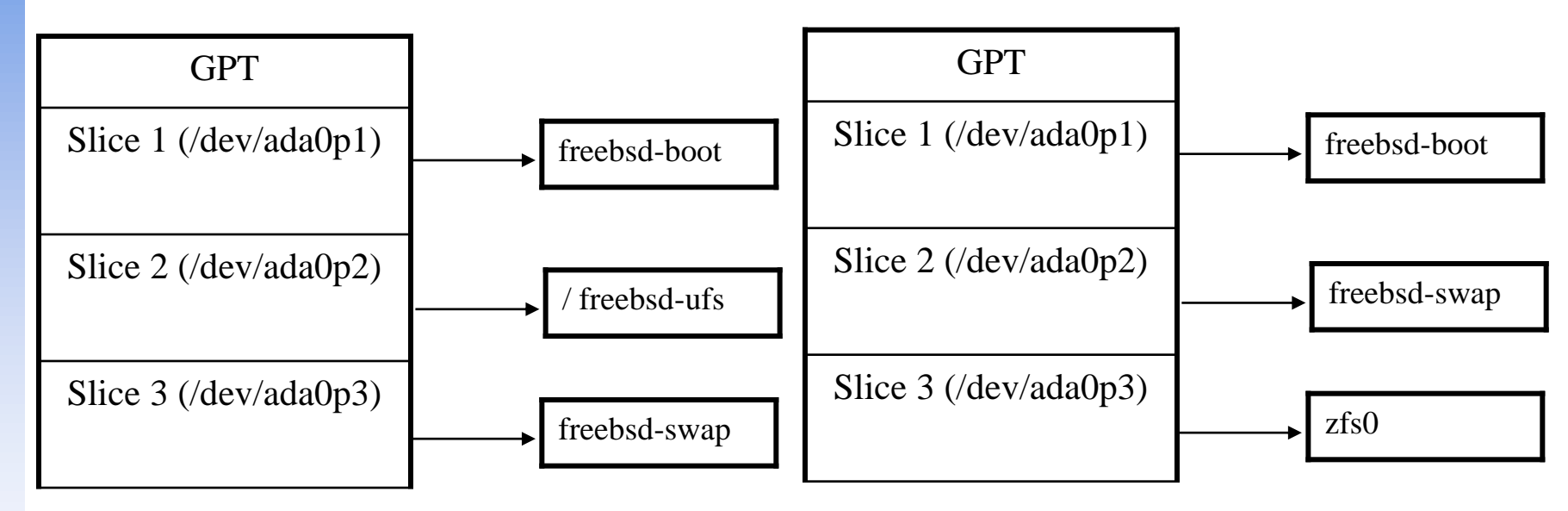

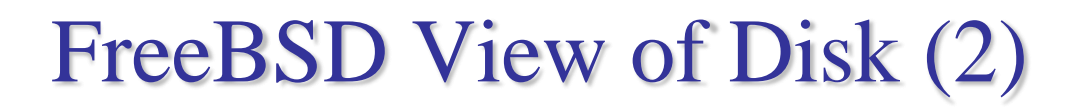

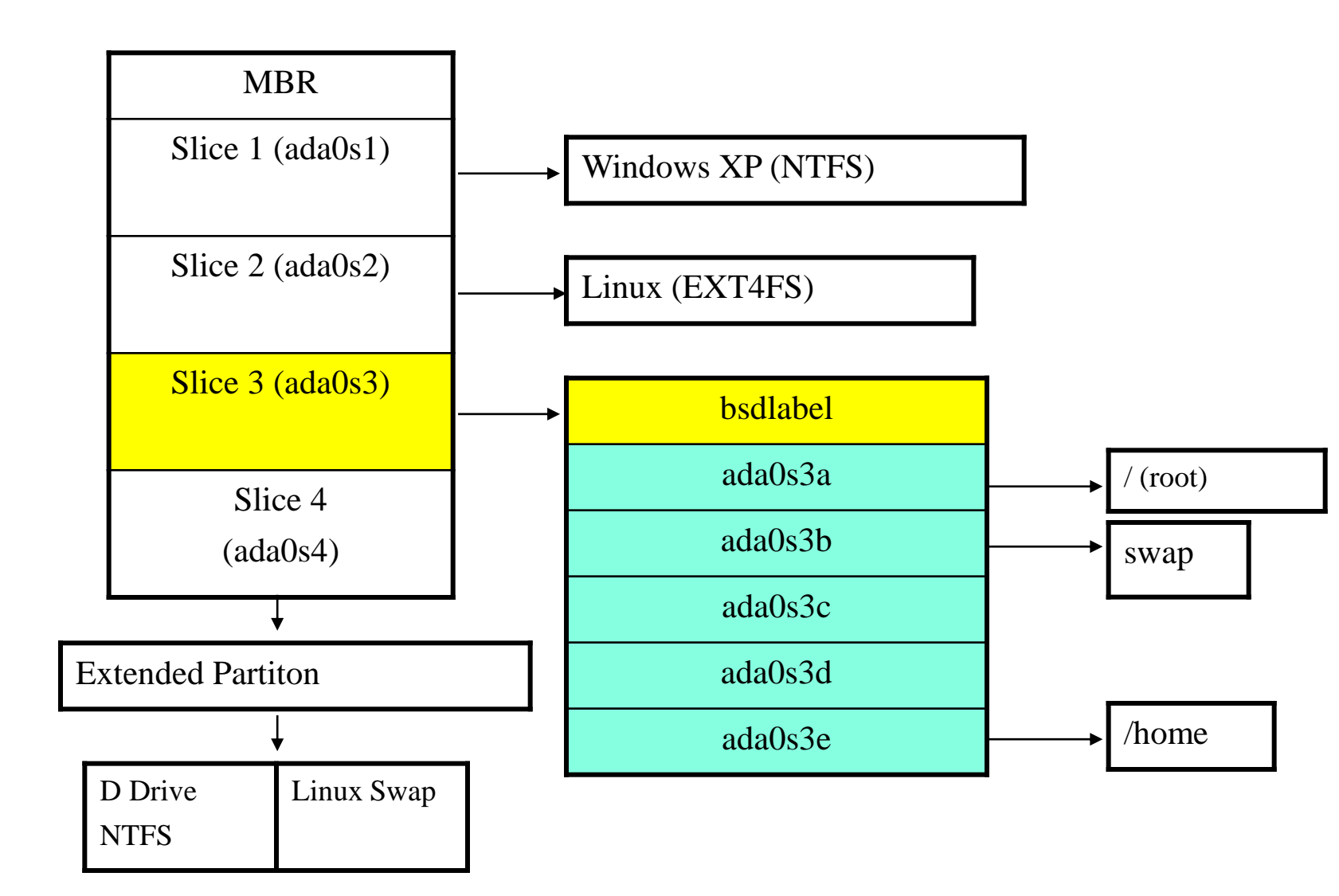

# FreeBSD View of Disk (3)

### □ What is the meaning of **ada0s1a**

- Disk name
  - ≽ ada : IDE, SATA
  - ➢ da: SCSI, usb stick
- Slice is equal to the <u>partition</u> of common use
  - Primary partition: s1 ~ s4
  - Extended partition: s5 ~ sn
- Label in each slice
  - ➤ a: root partition /
  - ≻ b: swap
  - ▷ c: entire slice
  - ➢ defgh: /usr, /home, …

|   | M                        | BR                       |  |
|---|--------------------------|--------------------------|--|
|   | Slice 1 (/de             | ev/ada0s1)               |  |
|   | Slice 2 (/de             | ev/ada0s2)               |  |
| - | Slice 3 (/de             | ev/ada0s3)               |  |
|   | Slice 4 (/d              | ev/ada0s4)               |  |
|   |                          |                          |  |
|   |                          |                          |  |
|   | Slice 5<br>(/dev/ada0s5) | Slice 6<br>(/dev/ada0s6) |  |

# **Knowing Your Hardware**

**CPU** 

- 32bit or 64bit
- Intel AMD
- Architecture: amd64, i386 (, ia64, pc98, powerpc, sparc64)
- **RAM** 
  - Size
- **HD** 
  - Size, amount, SCSI or IDE
- U VGA
  - Brand, ram size
- □ Sound
  - Brand
- □ Network Interface Card
  - Brand
  - IP · Netmask · Default gateway · Hostname · DNS
- □ Other Special device
  - pciconf -lv

## **Pre-Installation Tasks**

□ One PC, Laptop

• Another Hard Disk or Shrink a Partition on Your Hard Drive (20 GB)

### Or Virtual Machine

### Network Information

- IP address
- Subnet mask
- Default router IP address
- domain name of the local network
- DNS server IP address(es)
- □ Prepare the Installation Media
  - <a href="http://ftp.tw.freebsd.org/pub/FreeBSD/releases/">http://ftp.tw.freebsd.org/pub/FreeBSD/releases/</a>

# bsdinstall - (1)

□ An easy to use, text-based installation program

• Beginning with FreeBSD 9.0-RELEASE

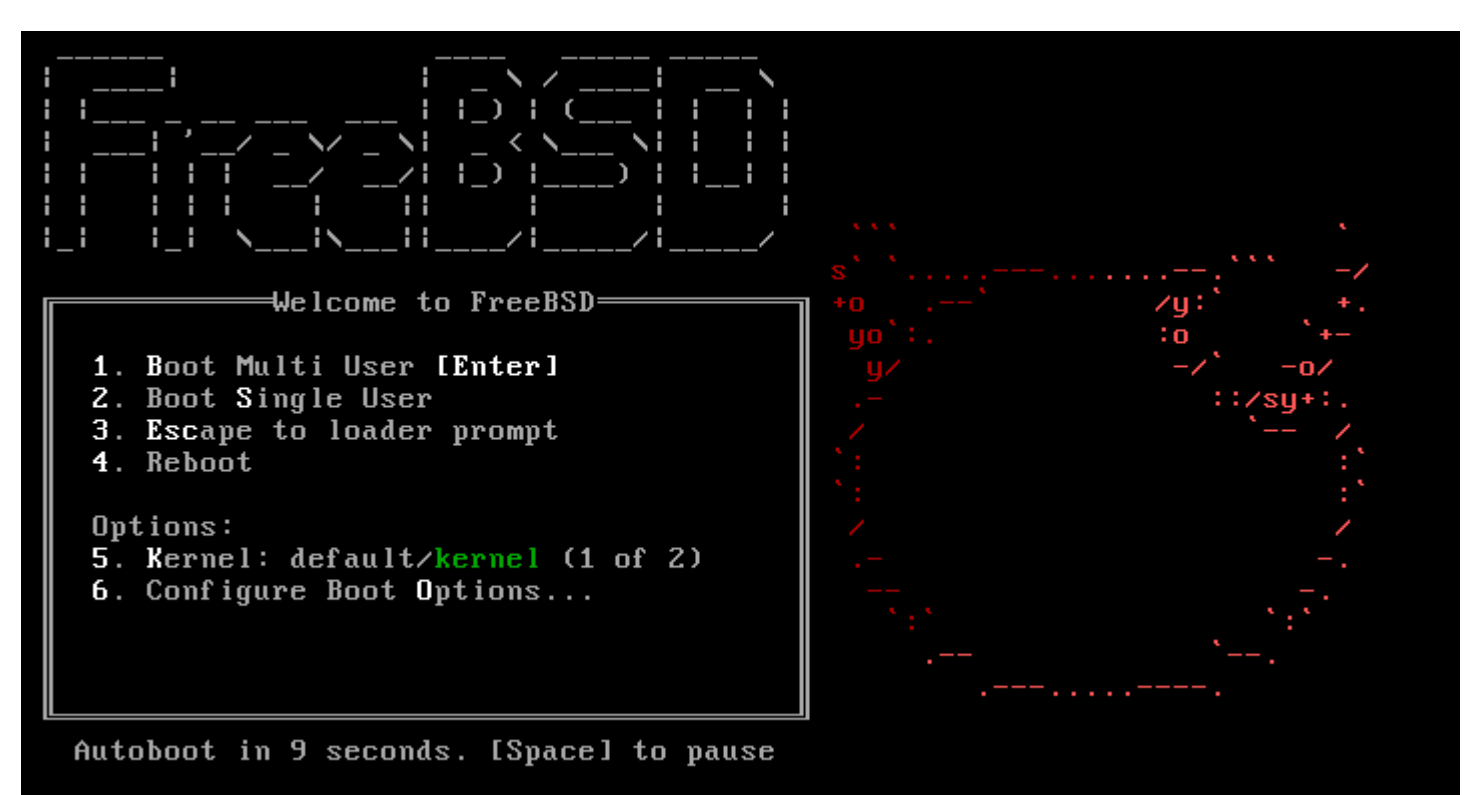

## bsdinstall - (2)

#### $\Box$ Install $\land$ Shell $\land$ Live CD

FreeBSD Installer

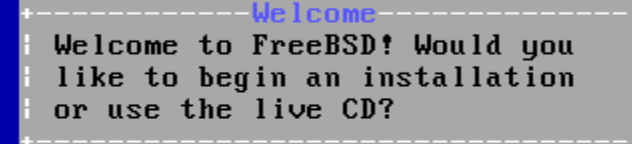

{Install> < Shell > <Live CD>

# bsdinstall - (3)

#### □ Select keymap

#### FreeBSD Installer

-----Keumap Selection--The system console driver for FreeBSD defaults to standard "US" keyboard map. Other keymaps can be chosen below. I>>> Continue with default keymap  $|-\rangle$  Test default keymap () Armenian phonetic layout () Belarusian Codepage 1131 () Belarusian Codepage 1251 () Belarusian ISO-8859-5 () Belgian ISO-8859-1 () Belgian ISO-8859-1 (accent keys) () Brazilian 275 Codepage 850 () Brazilian 275 ISO-8859-1 i( ) Brazilian 275 ISO-8859-1 (accent keys) () Bulgarian BDS <Select> <Cancel> ----[Press arrows, TAB or ENTER]-----

# bsdinstall - (4)

### □ Setting hostname

• e.g., xxxsa.cs.nctu.edu.tw

| +                                                                                                    |  |
|----------------------------------------------------------------------------------------------------|--|
| Please choose a hostname for this machine.                                                                    |  |
| If you are running on a managed network, please<br>ask your network administrator for an appropriate<br>name. |  |
| <pre>imachine3.example.com +</pre>                                                                            |  |
| <mark>&lt; ОК &gt;</mark>                                                                                     |  |

# bsdinstall - (5)

### □ Selecting components to install

| [] doc                   | Additional Documentation                                         |
|--------------------------|------------------------------------------------------------------|
| I]kernel-dbgI]]Iib32-dbg | Kernel (Debugging)<br>32-bit compatibility libraries (Debugging) |
| [*] lib32                | 32-bit compatibility libraries                                   |
| [*] ports                | Ports tree                                                       |
| [] src                   | System source tree                                               |
| [] tests                 | Test suite                                                       |

# bsdinstall – (6)

#### □ Partitioning methods

• Shell – gpart(8) 、 fdisk(8) 、 bsdlabel(8)

| r                                           | Partitioning                                                                                                    |
|---------------------------------------------|----------------------------------------------------------------------------------------------------|
| How would you 1                             | like to partition your disk?                                                                                              |
| Auto (UFS)<br>Manual<br>Shell<br>Auto (ZFS) | <mark>Guided Disk Setup</mark><br>Manual Disk Setup (experts)<br>Open a shell and partition by hand<br>Guided Root-on-ZFS |
| L                                           |                                                                                                    |
|                                             |                                                                                                    |
|                                             | Cancel>                                                                                                    |

# bsdinstall – (7) Auto (ZFS)

### Guided Root-on-ZFS

- Enter a pool name, disable forcing 4k sectors, enable or disable encryption
- Switch between GPT (recommended) and MBR partition table types, and select the amount of swap space

| igure Uptions:                                                                                                    |                                                                                                    |
|----------------------------------------------------------------------------------------------------|----------------------------------------------------------------------------------------------------|
| <pre>&gt;&gt;&gt; Install<br/>T Pool Type/Disks:<br/>- Rescan Devices<br/>- Disk Info<br/>N Pool Name<br/>4 Force 4K Sectors?<br/>E Encrypt Disks?<br/>P Partition Scheme<br/>S Swap Size<br/>M Mirror Swap?<br/>W Encrypt Swap?</pre> | Proceed with Installation<br>stripe: 0 disks<br>*<br>zroot<br>YES<br>NO<br>GPT (BIOS)<br>Zg<br>NO<br>NO |
| <mark>⟨S</mark> elect≻                                                                                                    | <cancel></cancel>                                                                                       |

# bsdinstall – (8) Auto (ZFS)

#### □ Virtual Device type

- Stripe
- Mirror
- RAID10
- RAID-Z 1, 2, 3

| strine | Strine - No Redundancu          |
|--------|---------------------------------|
| stripe | Minnon - n-Hau Minnoning        |
| mirror | DAID 1.0                        |
| raidio | KHID 1+0 - n x Z-Way Mirrors    |
| raidz1 | RAID-Z1 - Single Redundant RAID |
| raidz2 | RAID-Z2 - Double Redundant RAID |
| raidz3 | RAID-Z3 - Triple Redundant RAID |
| L      | I                               |
|        |                                 |
|        |                                 |

#### [1+ Disks] Striping provides maximum storage but no redundancy

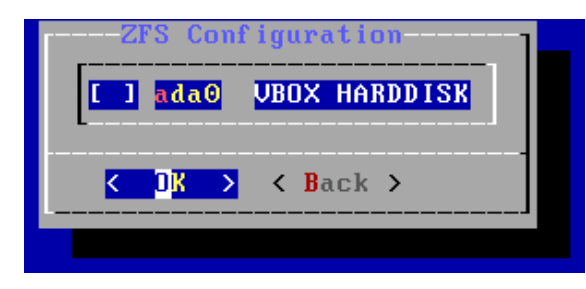

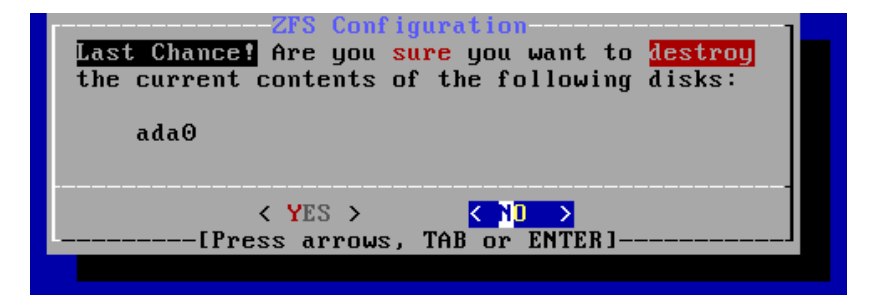

# bsdinstall – (9)

### $\Box \text{ Fetching } \rightarrow \text{ Checksum Verification } \rightarrow \text{ Extraction}$

| FreeBSD Instal | ler                      |                            |    |  |
|----------------|--------------------------|----------------------------|----|--|
|                | MANIFEST                 | ibution                    | į  |  |
|                | base.txz<br>kernel.txz   | [ <u>46</u> %<br>[ Pending |    |  |
|                | lib32.txz                | [ Pending                  | ]  |  |
|                | ports.txz                | [ Pending                  | ]  |  |
|                | Fetching distribution fi | les                        |    |  |
|                | Overall Progress<br>25%  |                            | _] |  |
|                |                          |                            |    |  |

# bsdinstall - (10)

#### Post-installation

- root password
- Network interfaces
  - Wired Static IPv4 / DHCP / Static IPv6 / SLAAC
  - > Wireless
  - > DNS
- Time Zone
- Services
- System security hardening options
- Add users

#### □ Setting the root Password

FreeBSD Installer

Please select a password for the system management account (root): Changing local password for root New Password: Retype New Password:

#### □ Select a network interfaces

| Please selec | Network Con<br>t a network interf | figuration<br>ace to configure: |   |
|--------------|-----------------------------------|---------------------------------|---|
| em0 Int      | el(R) PRO∕1000 Leg                | acy Network Connection 1.1.0    |   |
|              | K DK >                            | <cancel></cancel>               | 1 |
|              |                                   |                                 |   |
|              |                                   |                                 |   |
|              |                                   |                                 |   |

### Configuring IPv4 Networking

| FreeBSD | Installer |                                             |                                           |  |
|---------|-----------|---------------------------------------------|-------------------------------------------|--|
|         |           |                                             |                                           |  |
|         |           |                                             |                                           |  |
|         |           |                                             |                                           |  |
|         |           | Network Con<br>Static Network Int           | figuration<br>erface Configuration        |  |
|         |           | IP Address<br>Subnet Mask<br>Default Router | 192.0.2.142<br>255.255.255.0<br>192.0.2.1 |  |
|         |           | •                                           |                                           |  |
|         |           | < <b>O</b> K >                              | <cancel></cancel>                         |  |
|         |           |                                             |                                           |  |
|         |           |                                             |                                           |  |
|         |           |                                             |                                           |  |

### Configuring IPv6 Networking

• IPv6 Stateless Address Auto configuration (SLAAC)

| Static IPv6 Net                                               | work Interface Configuration                                                                                                    |  |
|---------------------------------------------------------------|----------------------------------------------------------------------------------------------------|--|
| Static IPv6 Net<br>+<br> IPv6 Address<br> Default Router<br>+ | Network Configuration           twork Interface Configuration           2001:db8:4672:6565:2026:5043:2d42:5344/64           2001:db8:4672:6565::1 |  |

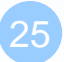

### **Configuring DNS**

| eeBSD Installer |                 |           |               |
|-----------------|-----------------|-----------|---------------|
|                 |                 |           |               |
|                 |                 |           |               |
|                 |                 |           |               |
| +               | Network Conf    | iguration | +             |
| Resolver Confi  | ouration        | rgaración |               |
| +               |                 |           | + 1           |
| Search          | example.com     |           | 1 1           |
| IP∨6 DNS #1     | 2001:db8:35::35 |           | 11            |
| ¦ ¦IP∨6 DNS #2  | 2001:db8:53::53 |           | 1.1           |
| ¦IP∨4 DNS #1    | 192.0.2.1       |           |               |
| ¦IP∨4 DNS #2    | 203.0.113.8     |           | i i           |
| i +             |                 |           | + i           |
| +<br>!          |                 | (Cancel)  | +<br><u>1</u> |
|                 |                 |           | +             |
|                 |                 |           | -             |

#### □ Setting the Time Zone

• 5 Asia  $\rightarrow$  42 Taiwan

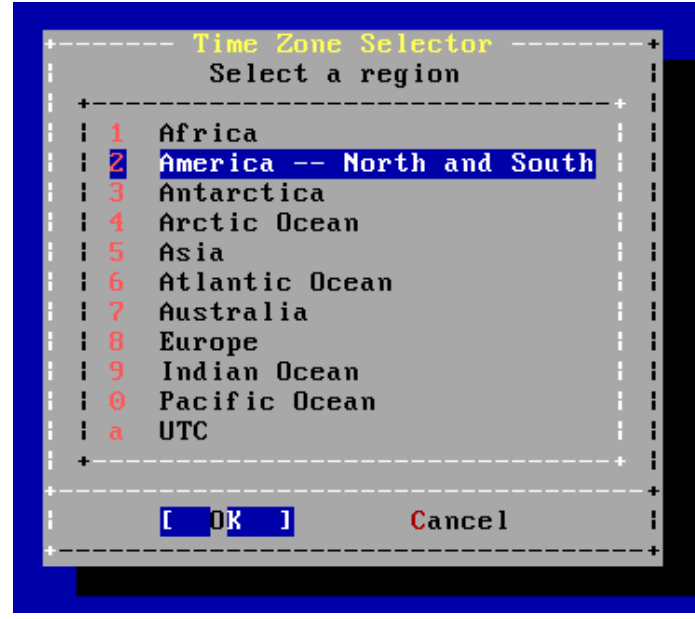

|                            |                            | -Tir                       | ne å                       | Date                       | e                          |                                 |                                 |  |
|----------------------------|----------------------------|----------------------------|----------------------------|----------------------------|----------------------------|---------------------------------|---------------------------------|--|
| Month                      |                            |                            | Year                       | r                          |                            |                                 |                                 |  |
| September                  |                            |                            | 20:                        | 17                         | ]                          |                                 |                                 |  |
| 35<br>36<br>37<br>38<br>39 | Sun<br>3<br>10<br>17<br>24 | Mon<br>4<br>11<br>18<br>25 | Tue<br>5<br>12<br>19<br>26 | Wed<br>6<br>13<br>20<br>27 | Thu<br>7<br>14<br>21<br>28 | Fri<br>1<br>8<br>15<br>22<br>29 | Sat<br>2<br>9<br>16<br>23<br>30 |  |
|                            | < <mark>S</mark> et        | t Dat                      | te>                        | <                          | <mark>S</mark> k :         | ip :                            | 2                               |  |

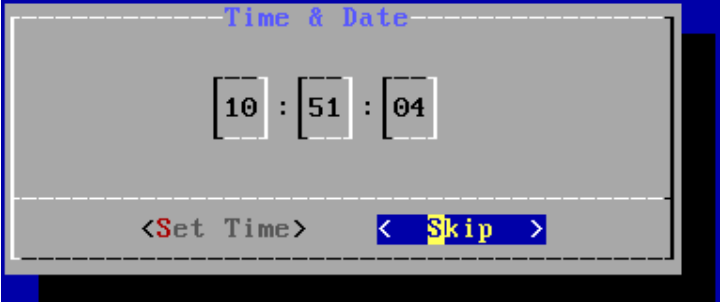

### $\Box$ Selecting services to be enabled at boot

- Enable ntpd
- Disable dumpdev

| eeBSD Installer                                                                                             |                                                                                                    |
|----------------------------------------------------------------------------------------------------|----------------------------------------------------------------------------------------------------|
| Choose the services<br>[ ] local_unbound<br>[*] sshd<br>[ ] moused<br>[*] ntpd<br>[ ] powerd<br>[*] dumpdev | System Configuration<br>you would like to be started at boot:<br>Local caching validating resolver<br>Secure shell daemon<br>PS/2 mouse pointer on console<br>Synchronize system and network time<br>Adjust CPU frequency dynamically if supported<br>Enable kernel crash dumps to /var/crash |
|                                                                                                    | K DK >                                                                                                    |

### □ Selecting system security hardening options

#### FreeBSD Installer

#### Choose system security hardening options:

[ ] Hide processes running as other users

[] Hide processes running as other groups

- [ ] Disable reading kernel message buffer for unprivileged users
- [ ] Disable process debugging facilities for unprivileged users
- [ ] Randomize the PID of newly created processes
- [ ] Insert stack guard page ahead of the growable segments
- [] Clean the /tmp filesystem on system startup
- [ ] Disable opening Syslogd network socket (disables remote logging)
- [ ] Disable Sendmail service

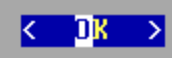

### Add Users

- Username wangth
- Full name Tse-Han Wang
- Uid User ID. Typically left blank for default.
- Login group The user's group.
- Invite *user* into other groups? wheel
- Login class Typically left blank for default.
- Shell The interactive shell for this user. CSCC use tcsh.
- Home directory The user's home directory.
- Home directory permissions The default is usually correct.
- Use password-based authentication? Typically "yes".
- Use an empty password? Typically "no".
- Use a random password? Typically "no".
- Enter password The actual password for this user.
- Enter password again The password must be typed again for verification.
- Lock out the account after creation? Typically "no".

#### □ Final Configuration

| ve an opportunit | uration choices. Hiter this screen, you will<br>y to make more complex changes using a shell. |
|------------------|-----------------------------------------------------------------------------------------------|
| Exit             | Apply configuration and exit installer                                                        |
| Root Password    | haa a user to the system<br>Change root password                                              |
| Hostname         | Set sustem hostname                                                                           |
| Network          | Networking configuration                                                                      |
| Services         | Set daemons to run on startup                                                                 |
| Time Zone        | Set system timezone                                                                           |
| Handbook         | Install FreeBSD Handbook (requires network)                                                   |
|                  |                                                                                               |
|                  |                                                                                               |

## FreeBSD Handbook

- Chapter 2. Installing FreeBSD (FreeBSD 9.0 Release and Later)
  - <u>http://www.tw.freebsd.org/doc/en/books/handbook/bsdinstall.html</u>
  - Chinese resources
    - <u>https://www.tw.freebsd.org/doc/zh\_TW/books/handbook/bsdinstall.h</u> <u>tml</u>

# Appendix

bsdinstall – Manual (UFS)

## bsdinstall – Manual (UFS)

#### Guided Partitioning result

| FreeBSD | Install | er |
|---------|---------|----|
|         |         |    |

| ada0               | 12 GB          | <br>GPT           |                       |
|--------------------|----------------|-------------------|-----------------------|
| ada⊍p1<br>I ada0p2 | 64 KB<br>11 GB | freebsd-ufs /     |                       |
| ada0p3             | 627 MB         | freebsd-swap none |                       |
|                    |                |                   |                       |
| l                  |                |                   |                       |
| i<br>+             |                |                   | ii<br>+ A             |
|                    |                |                   | + <mark> </mark><br>+ |

# bsdinstall – (7) Manual

### Guided Partitioning

• Select disk

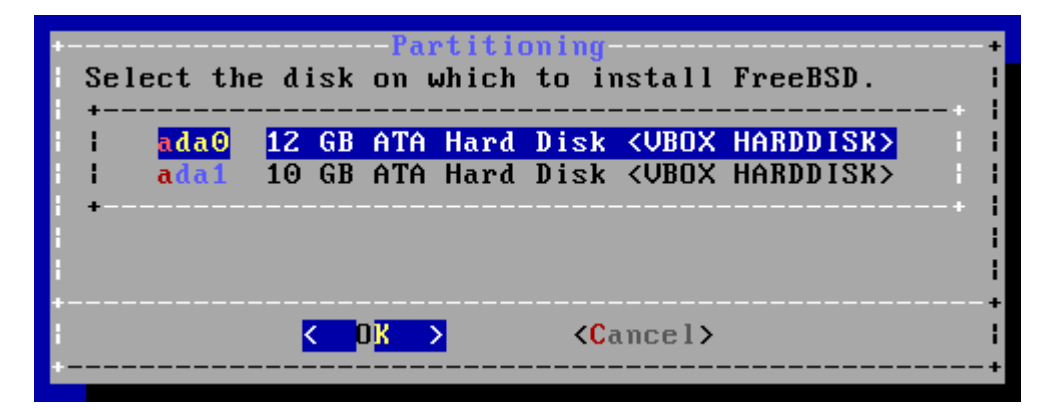

- How to partition the disk
  - Entire Disk
  - ➢ Partition − use free space

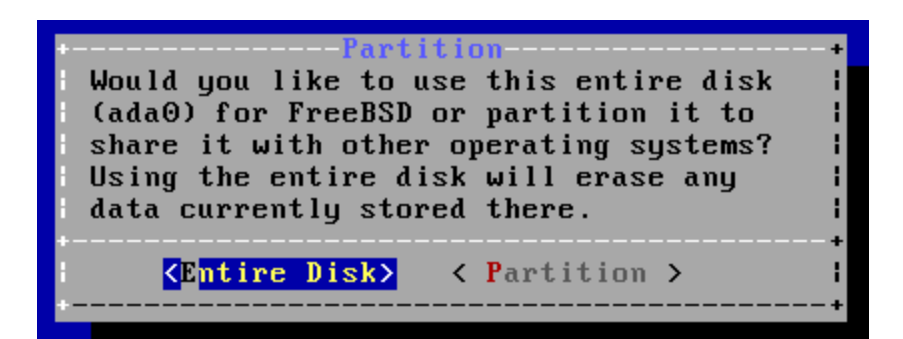

# bsdinstall – (8) Manual

#### □ Manual Partitioning

| Create j<br>made uni | Partit<br>Dartitions for F<br>il you select F | ion Editor-<br>reeBSD. No c<br>inish. | hanges will h                                                | +<br>be  <br>           |
|----------------------|-----------------------------------------------|---------------------------------------|--------------------------------------------------------------|-------------------------|
| ada0                 | 12 GB                                         |                                       |                                                              |                         |
| < <u>Create&gt;</u>  | <b>∢D</b> elete≻ <b><m< b="">odif</m<></b>    | y <b>&gt; ⟨R</b> evert≯               | < Auto > <fir< td=""><td>+<br/>nish<b>&gt; ¦</b></td></fir<> | +<br>nish <b>&gt; ¦</b> |

# bsdinstall – (9) Manual

### □ Choose a partitioning scheme

- Master Boot Record (MBR)
  - > 4 Primary Partition, 1 Extended Partition, multiple Logical Partition
- GUID Partition Table (GPT)
  - ➢ 128 Partitions per disk
- DON'T use BSD!!!

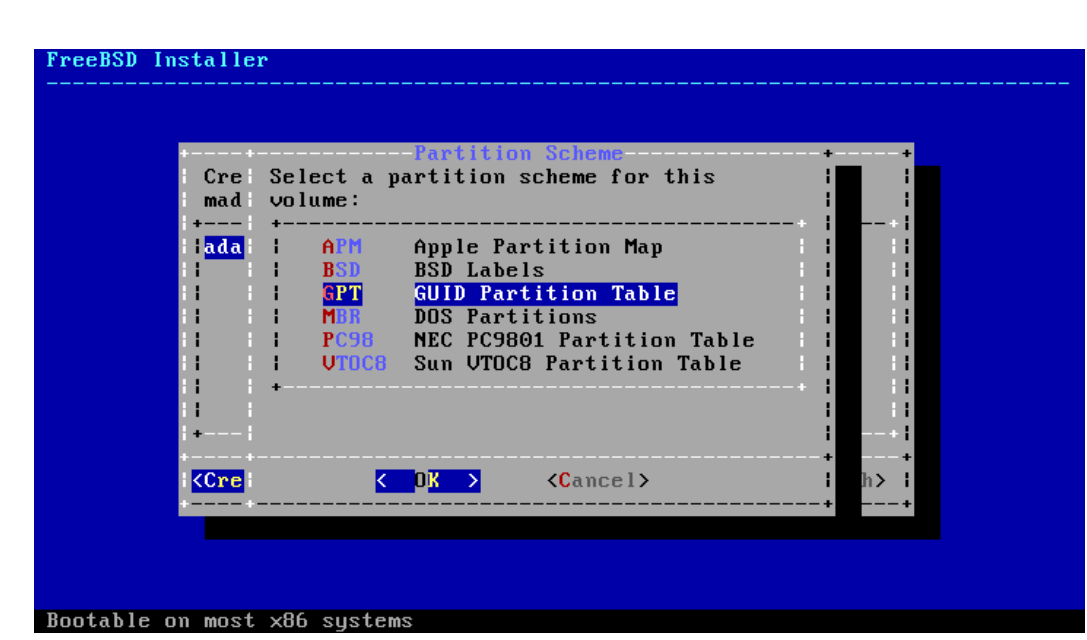

# bsdinstall – (10) Manual

### □ Add partitions

• freebsd-boot

> FreeBSD boot code. This partition must be first on the disk.

| Create p<br>made un<br>+<br>  <mark>ada0</mark><br> <br> <br> | Partition Editor<br>artitions for FreeBSD. No changes will be<br>Add Partition +<br>+                                                                     | + |
|---------------------------------------------------------------|----------------------------------------------------------------------------------------------------|---|
| +                                                             | <pre>&lt; OK &gt; <options> <cancel> + + </cancel></options></pre> <delete> <modify> <revert> &lt; Auto &gt; <finish></finish></revert></modify></delete> | i |

# bsdinstall – (11) Manual

#### □ Final confirmation

| FreeBSD | Instal | ler |
|---------|--------|-----|
|         |        |     |

| <pre>Confirmation Your changes will now be written to disk. If you have chosen to overwrite existing data, it will be PERMANENTLY ERASED. Are you sure you want to commit your changes?  Commit &gt; <revert &="" exit=""> &lt; Back &gt; + </revert></pre> |
|----------------------------------------------------------------------------------------------------|
| Commit > <revert &="" exit=""> &lt; Back &gt;</revert>                                                                                                    |
|                                                                                                    |